## PARAMETRAGE SON au niveau du PC

1-Cliquer sur le petit Haut-Parleur

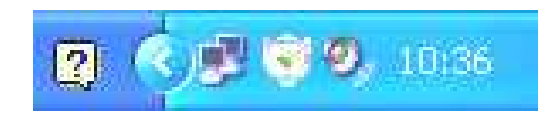

Ou,

## 2-Aller dans le panneau de configuration pour Windows XP

Sons voix périph audio puis ajuster le volume système puis dans la fenêtre paramètres avancés

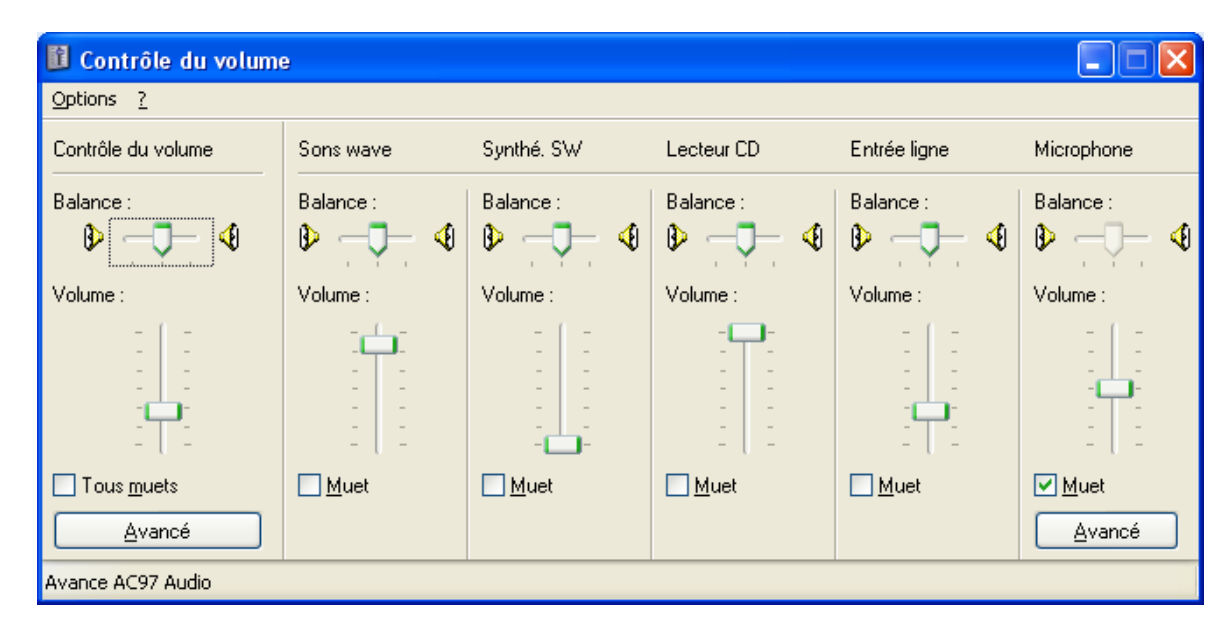

Décocher les cases « Muet »

3-Si le microphone n'apparaît pas, il faut aller dans la fenêtre ci-dessus, dans :

Options / paramètres et cocher le microphone

| Propriétés 🔹 💽                                                                                           |
|----------------------------------------------------------------------------------------------------|
| Périphérique<br>mélangeur :                                                                              |
| Ajuster le volume pour                                                                                   |
| ⊙ <u>L</u> ecture                                                                                        |
| ○ <u>E</u> nregistrement                                                                                 |
| O <u>A</u> utre ▼                                                                                        |
| Afficher les contrôles de volume suivants :                                                              |
| Aux/Line In 2  Son tuner TV  Lecteur CD  Chrtée ligne  Microphone  Ligne téléphonique Haut-parleur du PC |
|                                                                                                    |
| OK Annuler                                                                                               |